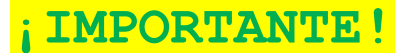

INGRESA A LA SIGUIENTE LIGA PARA OBTENER TU CÉDULA PROFESIONAL ELECTRÓNICA DE ACUERDO A LOS SIGUIENTES PASOS:

INGRESA TU CURP
LOCALIZA LA INFORMACIÓN DE LA CARRERA
INGRESA TU e.firma Y VALIDA
PROCEDE AL PAGO DE DERECHOS CON TARJETA BANCARIA
DESCARGA CÉDULA PROFESIONAL ELECTRÓNICA

https://msirepve.sep.gob.mx/validacionelectronica/publico/startCedulaElectronica!startWizard.action

## IMAGEN DE LA PLATAFORMA (SOLO ILUSTRATIVA)

| → C A https://msirepve.sep.gob.mx/vali | acionelectronica/publico/startCedulaElec                        | tronicalstartWizard.action                                     |                                                                                |                                 |                             |                            |                | ☆ <b>0</b> |
|----------------------------------------|-----------------------------------------------------------------|----------------------------------------------------------------|--------------------------------------------------------------------------------|---------------------------------|-----------------------------|----------------------------|----------------|------------|
| gob.mx                                 |                                                                 |                                                                |                                                                                | Trámites (                      | Gobierno I                  | Participa D                | Datos <b>Q</b> |            |
| SEP                                    |                                                                 |                                                                |                                                                                |                                 |                             |                            | Inicio         |            |
| ♠ > Inicio > Cé                        | ulas profesionales                                              |                                                                |                                                                                |                                 |                             |                            |                |            |
| Cédu                                   | la profesi                                                      | onal el                                                        | ectrónic                                                                       | а                               |                             |                            |                |            |
| Paso 1<br>Búsqued                      | Paso 2<br>Carreras N                                            | <b>aso 3</b><br>létodo de pago                                 | Paso 4<br>Descarga de cédula                                                   |                                 |                             |                            |                |            |
| En la Secre<br>servicio                | aría de Educación Pública quer<br>por lo que próximamente estar | emos brindarte una<br>á disponible la opció<br>¡Espéi          | mejor experiencia, en este<br>n para solicitar la cédula pi<br>rala pronto!    | momento tra<br>rofesional par   | abajamos m<br>ra especialio | ejorando nu<br>lades médic | estro<br>as.   |            |
| Búsque                                 | da                                                              |                                                                |                                                                                |                                 |                             |                            |                |            |
|                                        | Puedes realizar la búsqueda de<br>1. <b>Cor</b>                 | tus carreras o grado<br>la Clave Única de<br>2. A través de la | s cursados y concluidos po<br>Registro de Población (C<br>os datos personales. | or cualquiera (<br><b>URP).</b> | de estos mé                 | todos:                     |                |            |

CUANDO TENGAS LA CÉDULA EN **FORMATO PDF** FAVOR DE ENVIARLA AL CORREO titulacion.escolares@puebla.tecnm.mx JUNTO CON LOS SIGUIENTES DATOS: NOMBRE COMPLETO, NÚMERO DE CONTROL, DÍA Y HORA QUE AGENDASTE PARA RECIBIR EL TÍTULO.